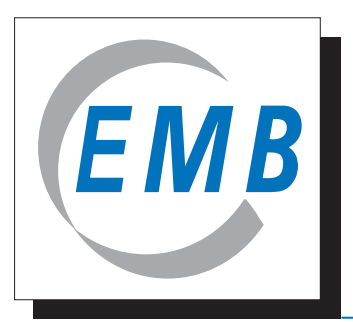

# Elektromotoren und Gerätebau Barleben GmbH

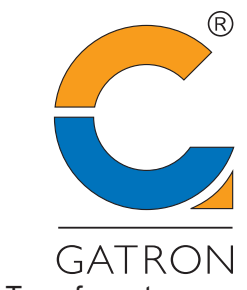

Kooperationspartner Transformatorgase

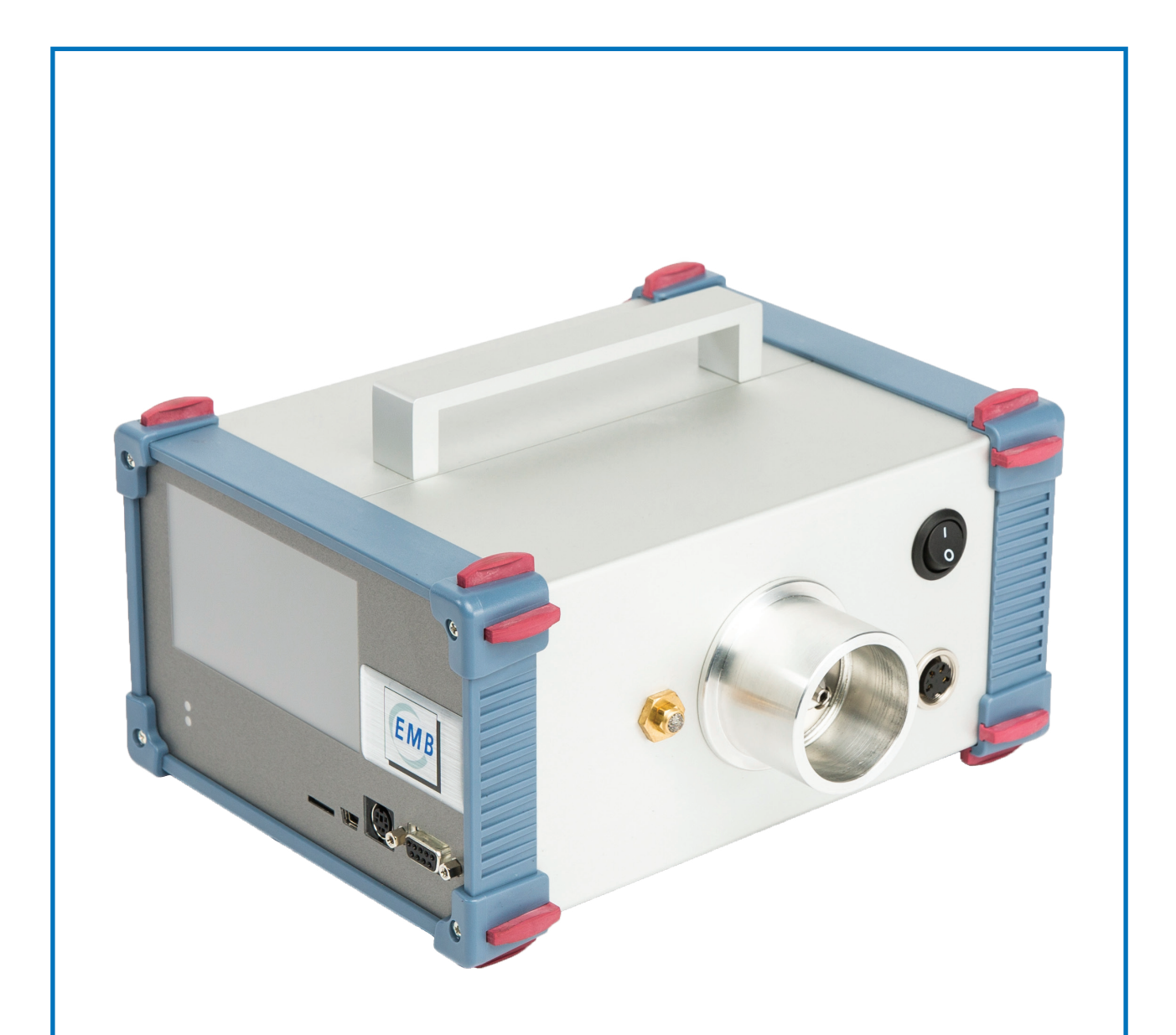

# GERÄTEHANDBUCH Buchholzgas-Tester BGT 4.2

# Inhaltsverzeichnis

|     |         |                                                       | Seite |
|-----|---------|-------------------------------------------------------|-------|
| 1   | Allgem  | neine Hinweise                                        | 3     |
| 2   | Bestin  | nmungsgemäße Verwendung                               | 3     |
| 3   | Sicher  | heitshinweise                                         | 4     |
| 4   | Lieferu | umfang                                                | 5     |
| 5   | Geräte  | ebeschreibung                                         | 6     |
| 6   | Inbetri | ebnahme                                               | 7     |
| 7   | Bedier  | nung                                                  | 8     |
| 7.1 | Startd  | isplay                                                | 8     |
| 7.2 | Einste  | llungen                                               | 10    |
| 7.2 | .1      | Allgemein                                             | 10    |
| 7.2 | .2      | Datum / Uhrzeit                                       | 10    |
| 7.2 | .3      | Sprache                                               | 11    |
| 7.2 | .4      | Bildschirm                                            | 11    |
| 7.2 | .5      | Sensor                                                | 12    |
| 7.2 | .6      | BGT-Einstellungen                                     | 12    |
| 7.2 | .6.1    | Isolierflüssigkeit                                    | 12    |
| 7.2 | .6.2    | Kalibrierung                                          | 12    |
| 7.2 | .7      | Dokument                                              | 13    |
| 8   | Buchh   | olzgasanalyse                                         | 15    |
| 8.1 | Allgen  | neines                                                | 15    |
| 8.2 | Vorbei  | reitung einer Buchholzgasanalyse                      | 16    |
| 8.3 | Ablauf  | einer Buchholzgasanalyse                              | 17    |
| 8.4 | Entnal  | hme von Gas aus dem Buchholzrelais                    | 21    |
| 9   | Wartu   | ng / Kalibrierung mit H <sub>2</sub> durch den Nutzer | 23    |
| 10  | BGT-L   | ogger mit Windows                                     | 26    |
| 11  | Techni  | ische Daten                                           | 33    |
| 12  | Fehler  | gase                                                  | 35    |

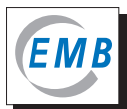

## **1** Allgemeine Hinweise

Diese Dokumentation ist urheberrechtlich geschützt. Alle Rechte sind vorbehalten. Dieses Handbuch wurde mit großer Sorgfalt erstellt. Trotzdem sind Fehler nicht vollständig auszuschließen. Richten Sie diesbezügliche Hinweise und Anregungen bitte an den Hersteller/Händler. Der Hersteller behält sich vor, Änderungen am Gerät und/oder den in diesem Handbuch enthaltenen technischen Spezifikationen ohne Vorankündigung durchzuführen.

Das Handbuch beschreibt Funktion, Aufbau und Bedienung des Buchholzgas-Testers (BGT) 4.2, der Software und der Geräte zur Probeentnahme von Gas aus dem Buchholzrelais. Zur Bedienung und Funktion des BGT 4.2 müssen die Hinweise in dieser Dokumentation beachtet werden.

Die in diesem Gerätehandbuch gezeigten Werte im Display sind Beispiele und spiegeln nicht die anwendungsbezogenen Messwerte wider.

Garantie- und Gewährleistungsansprüche werden nur nach den allgemeinen Lieferbedingungen für Erzeugnisse und Leistungen der Elektroindustrie ("Grüne Lieferbedingungen") des Herstellers/ Händlers übernommen.

### 2 Bestimmungsgemäße Verwendung

Gase können in ölgefüllten, elektrischen Betriebsmitteln durch natürliche Alterung des Öls, in viel größerem Umfang aber auch als Folge von Störfällen gebildet werden. Im Falle eines genügend schweren Fehlers steigt das freie Gas im Öl auf und sammelt sich im Buchholzrelais.

Der BGT 4.2 wird zur Messung der Konzentrationen von Wasserstoff, Kohlendioxid, Kohlenmonoxid, der Summe der Kohlenwasserstoffe und Ethin im Gas, das aus dem Buchholzrelais elektrischer Betriebsmittel entnommen wurde, eingesetzt. Das zu messende Gas (Luft zur Einpunktkalibrierung, Buchholzgas) wird mittels des Buchholzgas-Samplers (BGS) dem BGT 4.2 zugeführt.

Die Feuchtigkeit ist für Buchholzgase keine relevante Größe. Sie wird auch bei der Untersuchung von Buchholzgas im Laboratorium nicht bestimmt. Erhebliche Unterschiede der absoluten Feuchtigkeit (Wasserdampfpartialdruck) in der Luft und im Buchholzgas, wie sie in Gebieten mit sehr hoher relativer Luftfeuchtigkeit bei gleichzeitig hoher Temperatur möglich sind, verringern die Analysegenauigkeit. Die Messung der Gasfeuchtigkeit mit Sensor 2 dient der Kompensation dieses Einflusses.

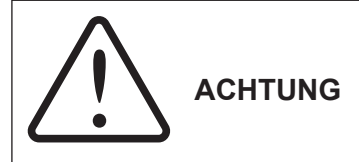

Dieses Handbuch erhebt nicht den Anspruch, Sicherheitsprobleme, die im Zusammenhang mit der Probeentnahme entstehen können, zu behandeln. Es liegt in der Verantwortung des Gerätebenutzers, bestehende Vorgaben des Gesundheits-, Sicherheits- und Umweltschutzes einzuhalten.

## 3 Sicherheitshinweise

Dieses Gerät wurde in technisch einwandfreiem Zustand ausgeliefert. Zur Erhaltung dieses Zustandes und zum gefahrlosen Betrieb des Gerätes müssen die nachfolgenden Hinweise sorgfältig beachtet werden.

- Dieses Gerät darf ausschließlich gemäß den Angaben in diesem Handbuch betrieben werden. Bitte lesen Sie sich deshalb vor Benutzung des Gerätes alle Abschnitte dieses Gerätehandbuches sorgfältig durch.
- Der BGT 4.2 darf nur für den bestimmungsgemäßen Gebrauch eingesetzt werden.
- Der BGT 4.2 darf nur von eingewiesenem Personal bedient werden.
- Verwenden Sie den BGT 4.2 nicht im Falle offensichtlicher Schäden.
- Beachten Sie auch die Sicherheitshinweise im weiteren Handbuchtext.

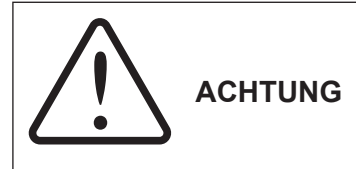

Das Gehäusedes BGT4.2darfnurvom Herstellerbzw.einemautorisierten Serviceunternehmen geöffnet werden. Mit Öffnen des Gerätes erlischt der Gewährleistungsanspruch. Im Inneren des Gerätes befinden sich keine Teile, die durch den Benutzer gewartet oder ausgetauscht werden können.

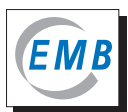

## 4 Lieferumfang

Im Lieferumfang enthalten sind (Bild 1):

- (1) 1x Transportkoffer
- **2** 1x BGT 4.2
- (3) Gummiball mit Druckventil, 65 ml
- (4) 1x Netzteil für BGT 4.2 (100-240 V AC zu 24 V DC)
- (5) 1x Wechselrichter (12 V DC auf 230 V AC), für Kfz-Steckdose
- (6) 1x BGS mit 1x Verschlussstopfen

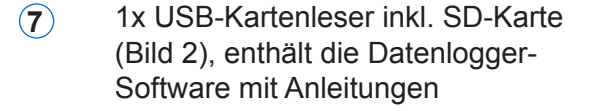

- (8) 1x Ölfalle (Bild 3)
- (9) Zubehörset für BGS (Bild 4):
  - 3x O-Ring-Dichtung 3,00 x 2,00 mm, NBR
  - 3x O-Ring-Dichtung 6,00 x 2,20 mm, NBR
  - 5x Septum, Silikongummi
  - 1x Septumstopfen

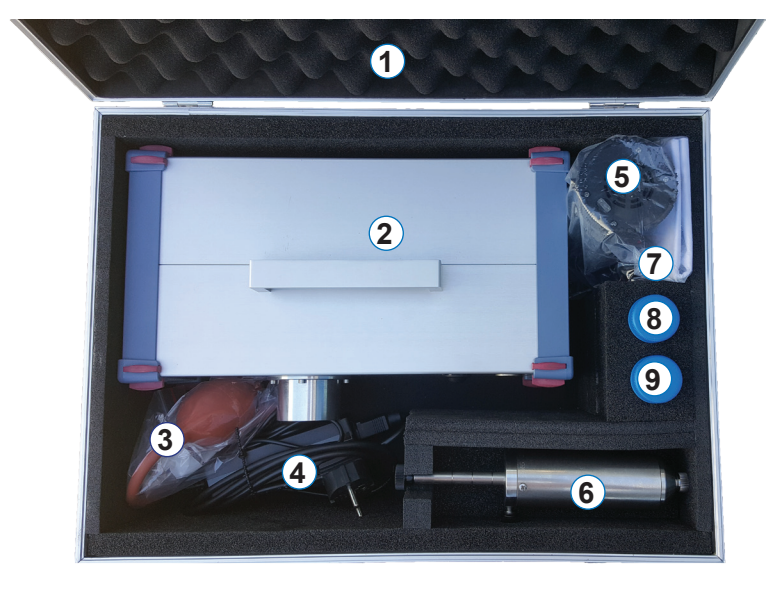

Bild 1 - Geöffneter Transportkoffer

Nicht abgebildet, im Lieferumfang enthalten:

- 1x Micro-SD-Karte
- Gerätehandbuch BGT 4.2
- Bedienungsanleitung BGS
- Bedienungsanleitungen Wechselrichter und USB-Kartenleser

Nicht standardmäßig im Lieferumfang enthalten:

- Mini-USB USB-Kabel zum Anschluss an einen PC
- länderspezifischer Steckdosenadapter

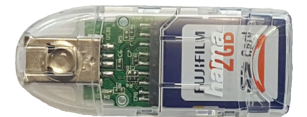

Bild 2 - USB-Kartenleser inkl. SD-Karte

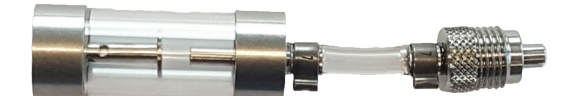

Bild 3 - Ölfalle

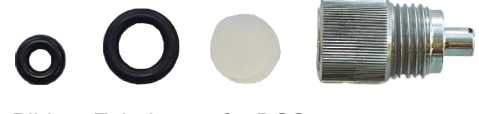

Bild 4 - Zubehörset für BGS

# 5 Gerätebeschreibung

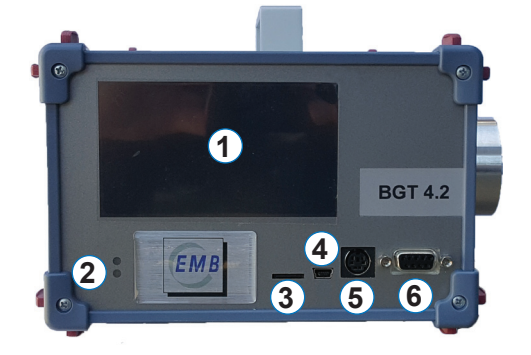

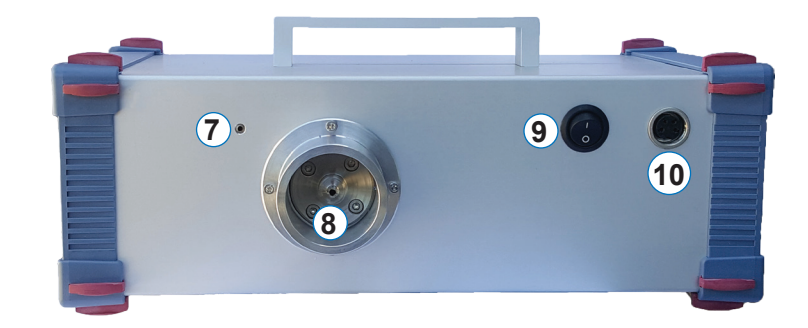

Bild 5 - Front- und Seitenansicht des BGT 4.2

#### Gerätebeschreibung / Anschlüsse (Bild 5):

- 1 Touchscreen
- 2 Status LED
- 3 Micro-SD-Karten-Slot
- 4 Mini-USB-Buchse
- **5** Serviceanschluss

- 6 Serviceanschluss
- (7) Gasauslass
- 8 Gaseinlass
- 9 Ein/Aus-Schalter
- (10) 24V DC Anschlussbuchse

### 6 Inbetriebnahme

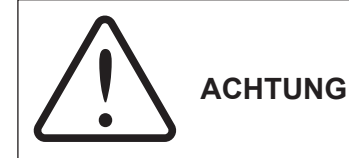

Der BGT 4.2 sollte vorzugsweise in trockenen Räumlichkeiten benutzt werden. Bei Messungen im Freien muss das Gerät vor der Einwirkung von kondensierender Feuchte, Regen und Schnee geschützt werden.

- Die Spannungsversorgung erfolgt über einen AC-DC-Adapter. Für den Netzanschluss (100 V -230 V AC, 50/60 Hz) wird eine Schutzkontaktsteckdose benötigt.
- Das Gerät kann auch über einen zusätzlichen Wechselrichter an ein 12 V DC-Kfz-Bordnetz angeschlossen werden.
- Der BGT 4.2 kann prinzipell sowohl in senkrechter als auch in waagerechter Lage aufgestellt werden
- Aufstellungen, in denen der Gaseinlass annähernd senkrecht nach oben steht, sollten vermieden werden.

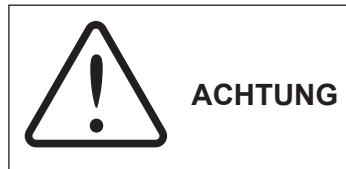

Das Eindringen von Flüssigkeiten in den BGT 4.2 kann zu schweren Beschädigungen bis hin zur vollständigen Zerstörung führen. Stellen Sie keine mit Flüssigkeiten gefüllten Gegenstände auf oder in unmittelbarer Nähe des Gerätes ab.

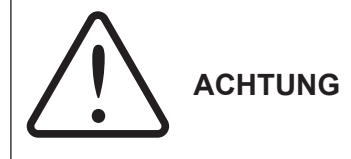

Beim Transport in kalter Umgebung zu einem Einsatzort mit höherer Temperatur und Luftfeuchtigkeit besteht die Gefahr der Kondenswasserbildung im Gerät. Der BGT 4.2 darf erst nach dem Temperaturausgleich eingeschaltet werden.

Um die notwendige Wartezeit für den Temperaturausgleich zu vermeiden, wird empfohlen, den BGT 4.2 in der Fahrerkabine eines Fahrzeugs zu transportieren. Zusätzlich kann das Gerät mittels des Wechselrichters über die Zigarettenanzünderbuchse des Kfz bereits eingeschaltet werden und die Betriebstemperatur erreichen.

Nach dem Einschalten des Gerätes und der Initialisierung des Systems erscheint im Display der Hauptbildschirm. Das Gerät beginnt automatisch mit dem Aufheizen der Sensoren. Die Aufheizzeit beträgt 30 min. Danach wechselt die Status-LED von rot auf grün, die Anzeige von "Warming Up" auf "Kalibrierung starten?". Das Gerät ist messbereit. Wird der BGT 4.2 von der Spannungsversorgung getrennt oder ausgeschaltet beginnt die 30 minütige Einlaufzeit erneut.

Sowohl während der Aufheizphase als auch in der Bereitschaftposition können verschiedene Einstellungen vorgenommen werden.

Der BGT 4.2 besitzt einen Touchscreen. Die Bedienung erfolgt durch kurzes Tippen auf die angezeigten Buttons. Ist das Gerät nur über den USB-Anschluss mit einem PC verbunden (USB-Modus), reagiert der Touch sehr langsam.

# 7 Bedienung

#### 7.1 Startdisplay

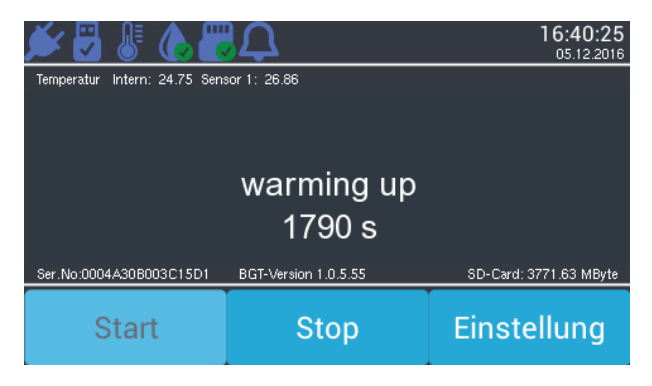

Bild 6 - Startdisplay

Bitte beachten Sie, dass die Darstellung der Symbole und Bedienelemente je nach Softwareversion geringfügig voneinander abweichen kann und nicht alle Symbole in jeder Version mit einer Funktion hinterlegt sind.

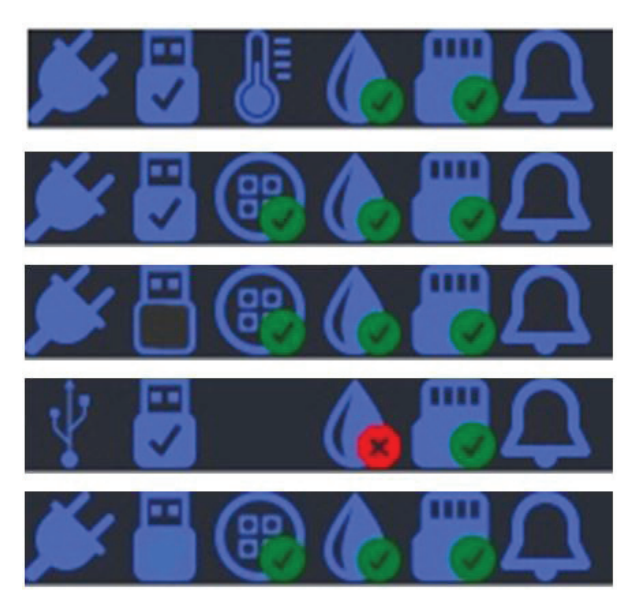

Bild 7 - Symbole der oberen Displayzeile

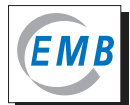

| 1 Symbol     | 1 Symbol Stecker bei eingeschaltetem Gerät mit Netzanschluss |                                                           |  |  |
|--------------|--------------------------------------------------------------|-----------------------------------------------------------|--|--|
| 1. Symbol    | SIECKEI                                                      |                                                           |  |  |
| USB-Zeichen  |                                                              | Gerät aus, Spannung vom PC über USB-Schnittstelle         |  |  |
| 2. Symbol    | USB-Anschluss                                                | hohl = keine USB-Verbindung                               |  |  |
|              |                                                              | voll = USB-Kabel in PC eingesteckt                        |  |  |
|              |                                                              | mit Haken = mit Datenlogger-Software verbunden            |  |  |
| 3. Symbol    | Thermometer                                                  | Aufheizphase des Sensors                                  |  |  |
|              | Sensor 1                                                     | mit Haken = Sensor messbereit                             |  |  |
| kein Zeichen |                                                              | nur bei USB-Betrieb                                       |  |  |
| 4. Symbol    | Sensor 2                                                     | mit Haken = Sensor messbereit                             |  |  |
|              |                                                              | mit Kreuz = Sensor nicht messbereit, z.B. bei USB-Betrieb |  |  |
| 5. Symbol    | SD-Karte                                                     | mit Haken = mit einsatzbereiter Micro-SD-Karte            |  |  |
|              |                                                              | mit Kreuz = ohne einsatzbereite Micro-SD-Karte            |  |  |
| 6. Symbol    | Meldungen                                                    | im BGT 4.2 nicht hinterlegt                               |  |  |
| Uhrzeit      | Format: hh:mm:ss (keine automatische Zeitumstellung)         |                                                           |  |  |
| Datum        | Format: dd/mm/yyyy (nicht umschaltbar)                       |                                                           |  |  |

#### 2. Zeile

- Interne Gerätetemperatur in °C
- Temperatur Sensor 1 in °C

#### **Mittleres Feld**

In der Mitte des Displays werden Informationen über ablaufende Programmschritte, Eingabeaufforderungen, Messwerte und andere Informationen angezeigt. Im Schritt "Warming Up" wird die verbleibende Zeit angezeigt.

#### 4. Zeile

- Seriennummer des Gerätes
- Versionsnummer der Gerätesoftware
- Freier Speicherplatz auf der Micro-SD-Karte, wenn eingesetzt

#### 5. Zeile

- Button zum Starten eines Programms oder Programmteils
- Button zum Abbrechen eines Programms
- Button zum Aufrufen des Einstellungsmenüs nicht aktiv, wenn eine Datenaufzeichnung stattfindet (Kalibrierungen und Messung)

#### 7.2 Einstellungen

#### 7.2.1 Allgemein

| Zurück 15:53    |            |  |  |  |
|-----------------|------------|--|--|--|
|                 |            |  |  |  |
| Sensor          | Dokument   |  |  |  |
| Datum           | Sprache    |  |  |  |
| Timer           | Bildschirm |  |  |  |
| BGT-Einstellung | Interface  |  |  |  |

Bild 8 - Displayansicht Einstellungen

In diesem Menü können Sie Einstellungen in der Gerätesoftware des BGT 4.2 vornehmen. Aus den Untermenüs kehren Sie durch Drücken von "Zurück" in das vorherige Menü zurück. Sofern Sie Einstellungen verändern, müssen Sie diese durch Drücken von "OK" bestätigen. Die Felder "Timer" und "Interface" sind im BGT 4.2 nicht mit Funktionen hinterlegt.

#### 7.2.2 Datum / Uhrzeit

| Zurück |    |    | C       | ΟK |    |    |   |   | 15:<br>31 | 54:13<br>.07.2017 |
|--------|----|----|---------|----|----|----|---|---|-----------|-------------------|
| <<     | <  | J  | uli 201 | 7  | >  | >> |   |   |           |                   |
| Мо     | Di | Mi | Do      | Fr | Sa | So | > | > | >         | >                 |
|        |    |    |         |    | 1  | 2  | 1 | 5 | 5         | З                 |
| 3      | 4  | 5  | 6       | 7  |    | 9  | < | < | <         | <                 |
|        |    | 12 | 13      |    | 15 | 16 |   |   |           |                   |
|        |    | 19 | 20      |    | 22 | 23 |   |   |           |                   |
| 24     | 25 | 26 |         | 28 | 29 | 30 |   |   |           |                   |
| 31     |    |    |         |    |    |    |   |   |           |                   |

Bild 9 - Displayansicht Einstellungen für Datum und Uhrzeit

Beim Aufrufen dieses Menüs werden die aktuellen Gerätewerte der Uhrzeit und des Datums angezeigt. Durch Drücken der ">" und "<"-Buttons werden Datum und Zeit gestellt, nach Bestätigen durch "OK" als neue Gerätewerte übernommen.

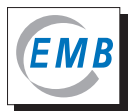

#### 7.2.3 Sprache

| Zurück      | 15:56:36<br>31.07.2017 |
|-------------|------------------------|
| Sprache     |                        |
| deutsch     |                        |
| englisch    |                        |
| französisch |                        |
| russisch    |                        |

Bild 10 - Displayansicht Sprachauswahl

Wählen Sie unter diesem Menüpunkt die gewünschte Systemsprache.

#### 7.2.4 Bildschirm

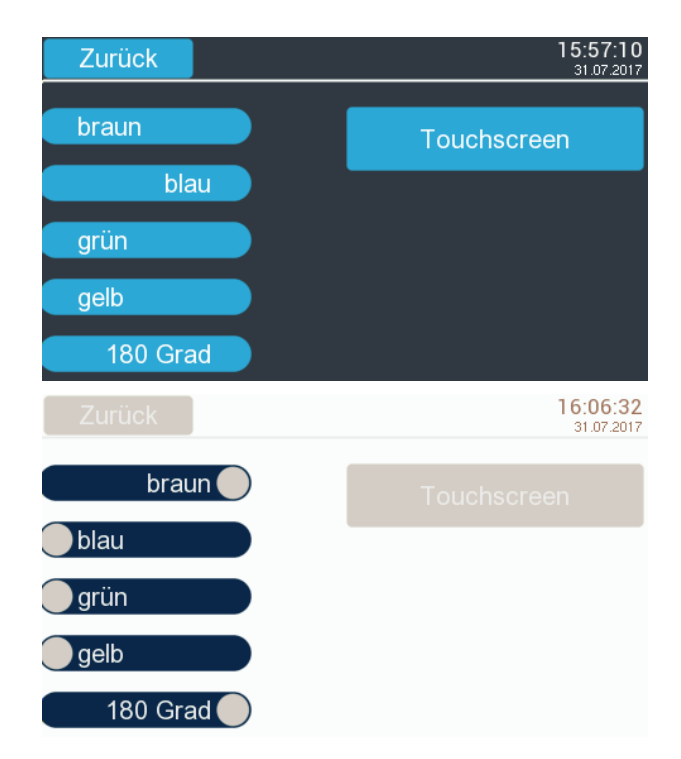

Bild 11 - Displayansicht Bildschirmeinstellungen

In diesem Untermenü haben Sie die Möglichkeit, die Farbgebung des Displays zu verändern. Sie können ebenfalls die Anzeige des Displays um 180 Grad drehen und den Touch kalibrieren. Dazu drücken Sie jeweils kurz auf die im Display erscheinenden Markierungen.

#### 7.2.5 Sensor

Dieser Menüpunkt dient dem Werksservice. Es dürfen und können keine Änderungen durch den Nutzer durchgeführt werden.

#### 7.2.6 BGT-Einstellungen

| Zurück             | 15:54:40<br>31.07.2017 |
|--------------------|------------------------|
| lsolierflüssigkeit | Kalibrierung           |
|                    |                        |
|                    |                        |
|                    |                        |
|                    |                        |

Bild 12 - BGT-Einstellungen

#### 7.2.6.1 Isolierflüssigkeit

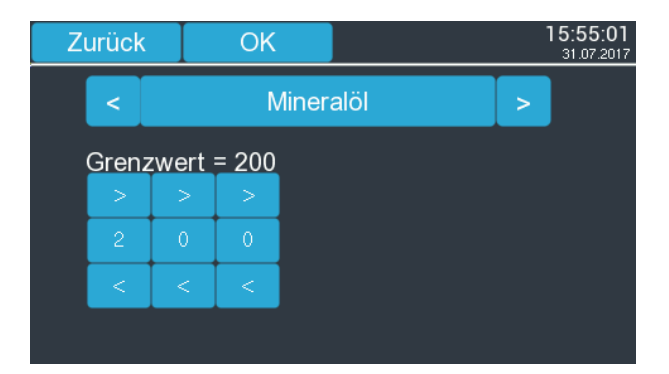

Bild 13 - Displayansicht zur Auswahl der Isolierflüssigkeit und Parametrierung des H<sub>2</sub>-Grenzwertes

Durch Drücken der "<" und ">"-Buttons kann Mineralöl, synthetischer Ester oder Silikonöl als Isolierflüssigkeit gewählt werden.

Die Parametrierung beinhaltet die Eingabe von für den zu untersuchenden Transformator oder den Transformatortyp spezifischen Grenzwerten für in der Isolierflüssigkeit gelöste Gase. Der eingestellte Wert ist entscheidend dafür, ab welcher Konzentration der gemessene Wert als "Fehlergas" angezeigt wird. Die Messung selbst wird nicht beeinflusst.

Im BGT 4.2 erfolgt die Parametrierung nur für Wasserstoff. Durch Drücken der "<" und ">"-Buttons kann der Grenzwert zwischen 0 und 999 ppm(v/v) Wasserstoff gelöst im Öl eingestellt werden. Als Default ist Mineralöl, 200 ppm eingestellt.

#### 7.2.6.2 Kalibrierung

Mit diesem Programm kann eine Zwei-Punkt-Kalibrierung des BGT 4.2 durchgeführt werden. Weitere Erläuterungen finden Sie im Kapitel 9 "Wartung / Kalibrierung mit H<sub>2</sub> durch den Nutzer"

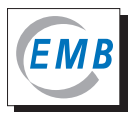

#### 7.2.7 Dokument

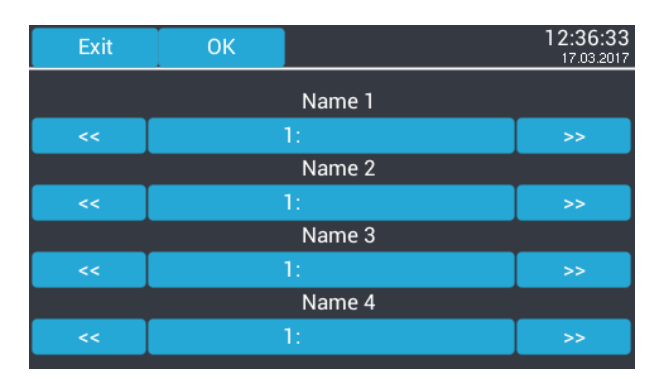

Bild 14 - Displayansicht für Eingabe zusätzlicher Informationen

In diesem Menüpunkt können Sie am Gerät Einstellungen vornehmen, die zusammen mit der Messdatei abgespeichert werden. Es können bis zu vier Textfelder mit maximal 16 Zeichen hinterlegt werden. In jedem der vier Textfelder können wiederum bis zu je fünf Werte gespeichert werden. Die Auswahl erfolgt durch Drücken der "<<" und ">>"-Buttons. In der Werkseinstellung sind alle Textfelder leer.

Die Beschriftungen "Name 1" bis "Name 4" können nicht am Gerät, sondern nur mit der mitgelieferten Windows-Software "BGT-Logger" geändert werden (siehe Abschnitt BGT-Logger für Windows).

Wenn Sie auf das ausgewählte Textfeld drücken, öffnen sich typische, umschaltbare Tastaturdisplays.

| Exit  |             |                      |                                 |                                                  |                                                        | (                                                            | 09:48:00<br>06.12.2016                                |
|-------|-------------|----------------------|---------------------------------|--------------------------------------------------|--------------------------------------------------------|--------------------------------------------------------------|-------------------------------------------------------|
|       |             |                      |                                 |                                                  |                                                        |                                                              |                                                       |
|       |             |                      |                                 |                                                  |                                                        |                                                              |                                                       |
| W     | E           | R                    | Т                               | γι                                               | J                                                      |                                                              | ) P                                                   |
| S     | D           | F                    | G                               | H                                                | J                                                      | K                                                            |                                                       |
| Ζ     | X           | С                    | V                               | В                                                | Ν                                                      | М                                                            | <                                                     |
| Space |             |                      |                                 |                                                  |                                                        |                                                              |                                                       |
|       | w<br>S<br>Z | W E OK<br>S D<br>Z X | t OK<br>W E R<br>S D F<br>Z X C | t OK<br>W E R T C<br>S D F G<br>Z X C V<br>Space | t OK<br>W E R T Y L<br>S D F G H<br>Z X C V B<br>Space | t OK<br>W E R T Y U I<br>S D F G H J<br>Z X C V B N<br>Space | t OK U I C<br>S D F G H J K<br>Z X C V B N M<br>Space |

Bild 15 - Displayansicht Eingabetastatur

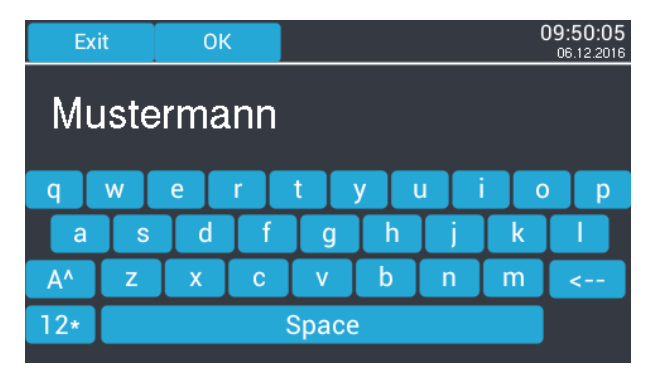

Bild 16 - Displayansicht Eingabe Textfeld 2

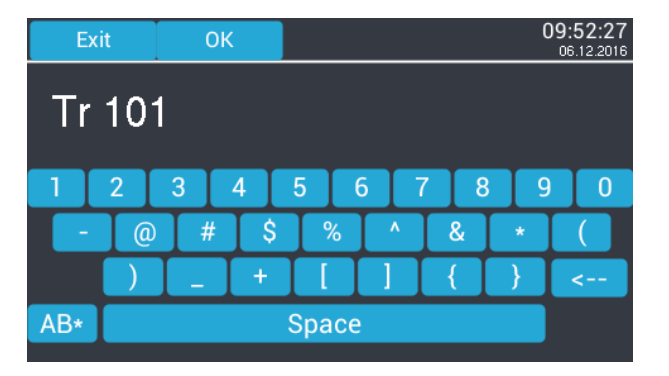

Bild 17 - Eingabe Textfeld 4

Im folgenden Beispiel wurde

- in Textfeld 1 (Name 1) an Position 1 "Hans" gespeichert,
- in Textfeld 2 (Name 2) an Position 1 "Mustermann",
- in Textfeld 3 (Name 3) an Position 2 "UW Prenzlau" und
- in Textfeld 4 (Name 4) an Position 4 "Tr 101".

| Exit | ОК |             | 12:44:39<br>17.03.2017 |
|------|----|-------------|------------------------|
|      |    | Name 1      |                        |
| <<   |    | 1: Hans     | >>                     |
|      |    | Name 2      |                        |
| <<   | 1: | Mustermann  | >>                     |
|      |    | Name 3      |                        |
| <<   | 2: | UW Prenzlau | >>                     |
|      |    | Name 4      |                        |
| <<   |    | 4: Tr 101   | >>                     |
|      |    |             |                        |

Bild 18 - Displayansicht Geräteeingabe

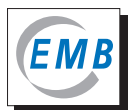

# 8 Buchholzgasanalyse

#### 8.1 Allgemeines

Die Buchholzgasanalyse besteht immer aus zwei nacheinander ablaufenden Einzelmessungen. Zuerst wird eine Ein-Punkt-Kalibrierung des Messgeräts mit Luft durchgeführt, danach erfolgt die eigentliche Messung. Der Ablauf der Analyse besteht aus je zwei Spülschritten und einem Messschritt. Im ersten Spülschritt wird die voll ausgezogene Kolbenstange des BGS bis zur zweiten Markierung eingeschoben (ca. 1,5 Markierungsabstände), in den weiteren Schritten um je einen Markierungsabstand. Durch dieses Einschieben des Kolbens erfolgt jeweils eine definierte Gaseingabe in das Messgerät. Sie wird akustisch durch ein oder zwei Huptöne signalisiert. Die Gaseingaben sollten unmittelbar nach der entsprechenden Aufforderung erfolgen. Undefinierte Gaseingaben und längere Pausen zwischen den Schritten können die Analysengenauigkeit verringern.

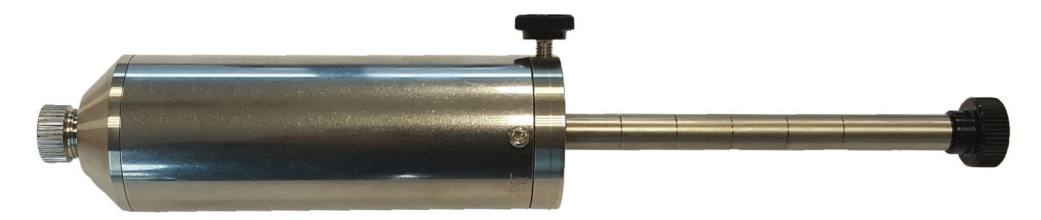

Bild 19 - BGS mit vollständig ausgezogener Kolbenstange

Es wird empfohlen, während der Aufwärmphase des Gerätes oder vor dem Start der Kalibrierung den BGT 4.2 zusätzlich zu spülen. Dazu wird ein mit Luft gefüllter BGS auf das Gerät geschraubt und die Kolbenstange langsam bis zum vollen Anschlag eingeschoben ohne Buttons zu drücken.

Kalibrierungen/Messungen können jederzeit durch Drücken auf "Stop" abgebrochen werden. Das System beginnt wieder mit dem Schritt "Kalibrierung starten?". Wurde bereits Buchholzgas eingegeben, ist eine zusätzliche Spülung notwendig (mindestens drei volle BGS).

Die angezeigten Wasserstoffkonzentrationen bis 5,0 Vol% sind auf ein Buchholzgas mit einer Sauerstoffkonzentration von 12 Vol% normiert. Abweichungen von diesem Wert können einen absoluten Fehler von maximal ±0,16 Vol% Wasserstoff verursachen.

# HINWEIS

Fall kein zweiter BGS oder ein Gummiball (mit Druckventil) zur Verfügung steht, muss der BGS zuerst für die Spülung und Ein-Punkt-Kalibrierung des BGT 4.2 mit Luft verwendet werden. Erst danach kann die Füllung mit Buchholzgas durch Entnahme am Buchholzrelais erfolgen.

Es ist vorteilhaft, zur Messung von Buchholzgas einen zweiten BGS zu benutzen. In diesem Fall können die Kalibrierung mit Luft und die Buchholzgasmessung unmittelbar hintereinander durchgeführt werden. Das kann die Genauigkeit der Analyse erhöhen. Wenn das nach der Messung im BGS verbliebene Restgas zur vollständigen Untersuchung in ein Laboratorium geschickt werden soll, besteht außerdem nicht die Gefahr, ein nicht einsatzbereites Messgerät vorzuhalten.

#### 8.2 Vorbereitung einer Buchholzgasanalyse

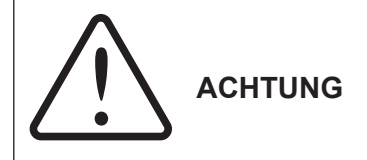

Beachten Sie die lokalen Sicherheitsvorschriften für Arbeiten an elektrischen Einrichtungen und zur Entnahme von Gas aus Buchholzrelais. Machen Sie sich mit der Bedienungsanleitung des BGS vertraut.

Zur Vorbereitung einer Buchholzgasanalyse ist die Funktionsfähigkeit des BGS inklusive Ölfalle zu überprüfen.

Nach dem vorschriftsmäßigen Entlüften des Buchholzrelais verbleibt im geschlossenen Prüfventil eine geringe Ölmenge, die auch durch die Gasansammlung im Buchholzrelais nicht verdrängt wird. Die Ölfalle dient sowohl als Öffnungsstutzen für den BGS als auch dazu, den Eintritt dieses Restöls aus dem Prüfventil des Buchholzrelais in den BGS zu verhindern.

#### Überprüfen Sie die Ölfalle:

- Befindet sich Öl in der Ölfalle, dieses durch Austropfen entfernen
- O-Ring-Dichtung in der Einschrauböffnung visuell überprüfen, bei Bechädigung ersetzen
- Schlauch visuell überprüfen, bei Beschädigung ersetzen

#### Kontrollieren Sie die Dichtheit des BGS wie folgt:

- Verschlussstopfen entfernen, Rändelschraube lockern
- O-Ring-Dichtungen in der Einschrauböffnung visuell überprüfen, bei Beschädigung ersetzen
- Ölfalle in den BGS schrauben (Rückschlagventil öffnet)
- Kolbenstange bis zum Anschlag herausziehen
- Ölfalle abschrauben (Rückschlagventil schließt)
- manuell die Kolbenstange bis mindestens zur zweiten Markierung in den Zylinder schieben
- Kolbenstange loslassen
- Nur wenn der Druck im Kolben die Stange in ihre Ausgangslage zurückdrückt, ist der BGS dicht und kann verwendet werden.

Statt eines BGS kann auch der mitgelieferte Gummiball für die Spülung und ein-Punkt-Kalibrierung des BGT 4.2 mit Luft genutzt werden.

#### Kontrollieren Sie die Funktionsfähigkeit des Gummiballs wie folgt:

- Gummiball und Schlauch visuell überprüfen, bei Beschädigung nicht benutzen
- Dichtigkeitstest:

Schlauchende mit einem Finger verschließen, mit der anderen Hand mehrfach kurz auf den Ball drücken: Der Ball muss jeweils in die Ausgangslage zurückkehren. Dabei darf kein deutliches Ansauggeräusch des Ventils zu hören sein.

- Ventiltest: Ansaugventil mit einem Finger verschließen, den Ball fast vollständig zusammendrücken, Hand loslassen: Der Ball darf nicht in die Ausgangsform zurückgehen.
- Test Schlauchanschluss: Schlauch auf Gaseinlassstutzen des BGT 4.2 stecken: Sitzt der Schlauch zu locker (Öffnung aufgeweitet), ein kleines Stück abschneiden.

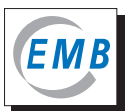

Zum Spülen des BGT 4.2 und zur ein-Punkt-Kalibrierung mit Luft wird der Schlauch des Gummiballs auf den Gaseinlaßstutzen gesteckt. Die Lufteingabe in den BGT erfolgt jeweils durch fast vollständiges Zusammendrücken des Gummiballs. Statt der Eingabe eines vollen BGS Volumens Luft sollten fünf Lufteingaben mit dem Gummiball gemacht werden. Die Lufteingabe durch Einschieben von 1 bis 1,5 Abschnitten der Kolbenstange des BGS entspricht einem einmaligen Gasstoß mit dem Gummiball.

#### 8.3 Ablauf einer Buchholzgasanalyse

# 

Abweichend von der Darstellung in allen nachfolgenden Abbildungen erfolgt die Messung ohne USB-Verbindung zu einem PC, das entsprechende Symbol ist hohl.

| Schritt                        | Aktion                                                                                                    | Abbildung                                                                                                    |  |  |  |
|--------------------------------|----------------------------------------------------------------------------------------------------|----------------------------------------------------------------------------------------------------|--|--|--|
| Kalibrieren mit Umgebungsluft: |                                                                                                    |                                                                                                    |  |  |  |
| 1                              | <ul> <li>Einschalten des Geräts</li> <li>Warten</li> <li>ggf. Einstellungen vornehmen</li> </ul>                                                                                 | Warming up<br>1790 s         Start         Stop         Einstellung                                                                                                    |  |  |  |
| 2                              | <ul> <li>BGS mit Luft füllen</li> <li>handfest auf den BGT 4.2 aufschrauben</li> <li>Start drücken</li> <li>oder</li> <li>Gummiball aufstecken</li> <li>Start drücken</li> </ul> | OB:47:56         Temperatur       Intern: 27:50         Kalibrierung starten?         Ser No:0004A0080005C15D1       BGT-Version 1:0.5.55         Start       Stop         Einstellung                                                                           |  |  |  |
| 3                              | <ul> <li>Kolbenstange bis zur zweiten Markierung<br/>einschieben<br/>oder</li> <li>Gummiball 1x drücken</li> </ul>                                                               | Op:01:44       Op:02:01:44         Demperatur       Intern: 31.88       Sensor 1: 45.01         Spuelung 1: Luft einspritzen         Ser No:0004ASSB0003C1SD1       BGT-Version 1.0.5.55       SD-Card: 3771.83 MByte         Start       Stop       Einstellung |  |  |  |
| 4                              | <ul> <li>Warten</li> <li>Zeitspanne von 30 s wird heruntergezählt</li> </ul>                                                                                                    | Op:02:26<br>06:12:2016         Temperature Intern: 32:00       Benore 1: 44:39         Spuelung 1 beendet in 22 s         Ser No:0004A0080003C15D1       BGT-Version 1:0.5:55         Start       Stop         Einstellung                                       |  |  |  |

| 5 | <ul> <li>Kolbenstange bis zur dritten Markierung<br/>einschieben<br/>oder</li> <li>Gummiball 1x drücken</li> </ul> | Og:03:26<br>06:12:2016         Temperatur Intern: 32:23         Spuelung 2: Luft einspritzen         Ser No 0004A3080030:1501         BGT-Version 1:0:5:55         Sbr-Card: 3771:63 MByte         Start       Stop         Einstellung                                                                                                    |
|---|----------------------------------------------------------------------------------------------------|----------------------------------------------------------------------------------------------------|
| 6 | <ul> <li>Warten</li> <li>Zeitspanne von 30 s wird heruntergezählt</li> </ul>                                       | Op:04:11<br>0612:2016         Temperatur       Withern: 32:38         Spuelung 2 beendet in 18 s         Ser No:0004AS08003C1501       BGT-Version 1:0.5:55         Start       Stop         Einstellung                                                                                                    |
| 7 | <ul> <li>Kolbenstange bis zur vierten Markierung<br/>einschieben<br/>oder</li> <li>Gummiball 1x drücken</li> </ul> | Image: Control of the control of the control of th |
| 8 | <ul> <li>Warten</li> <li>Zeitspanne von 30 s wird heruntergezählt</li> </ul>                                       | Temperstur       Intern: 32.83       Semon 1: 44.93         Kalibrierung beendet in 23 s         Ser No 0004A308003C15D1         BGT-Version 1: 0.5.55       SD-Card: 3771 63 MByte         Start         Storp         Einstellung                                                                                                    |

HINWEIS Arbeiten Sie mit nur <u>einem</u> BGS und ohne Gummiball, schrauben Sie diesen nach Erscheinen der Meldung "Messung starten?" vom BGT 4.2 ab und entnehmen Si

Erscheinen der Meldung "Messung starten?" vom BGT 4.2 ab und entnehmen Sie damit umgehend das Gas aus dem Buchholzrelais (siehe auch Punkt 8.4 in dieser Anleitung). Der BGT 4.2 bleibt ohne weitere Betätigung eines Buttons eingeschaltet.

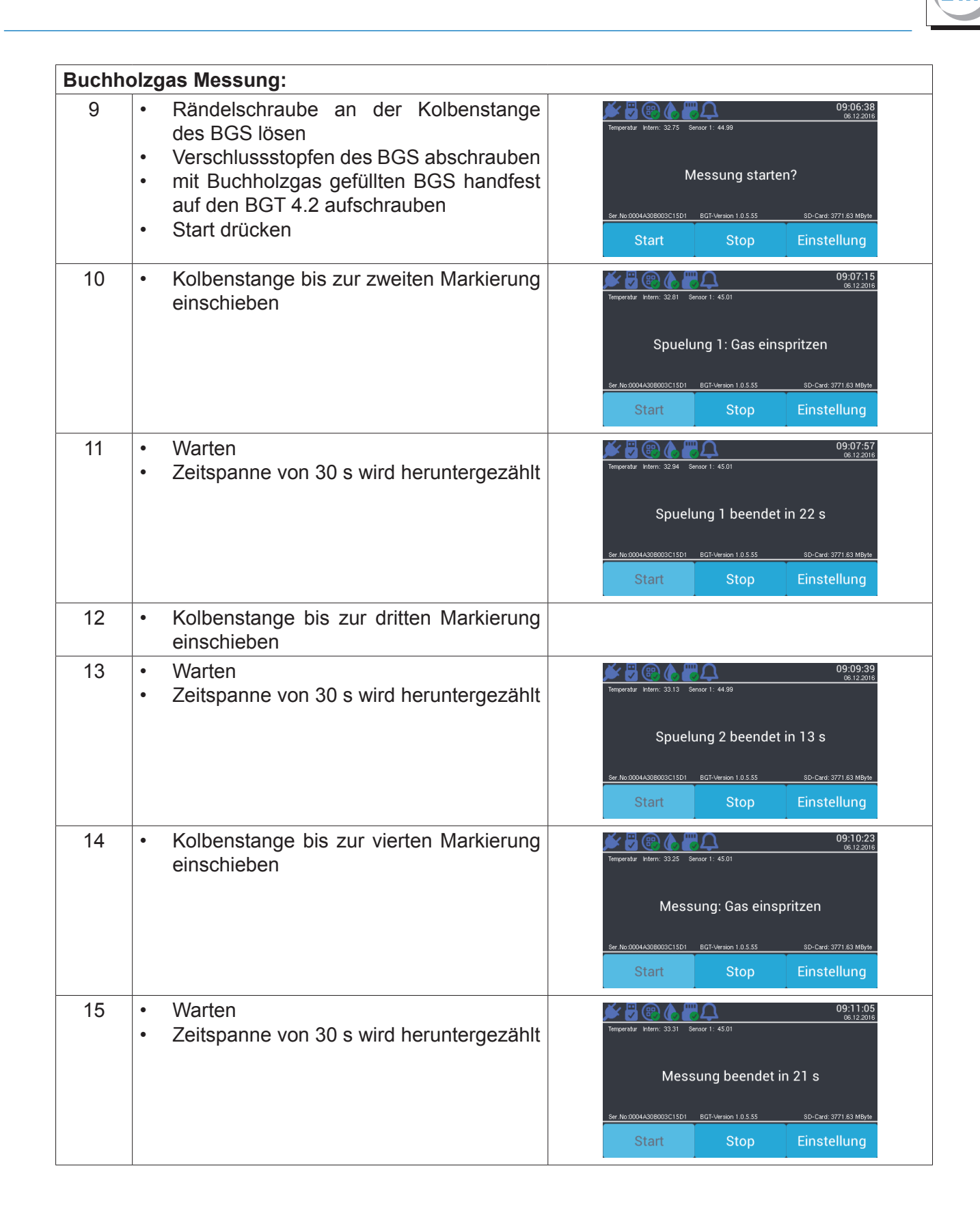

| 16                | Ergebnisanzeige                                                                                       | Image: Weight of the state         Open and the state         Open and the state <th< th=""></th<>                                                                                                    |
|-------------------|----------------------------------------------------------------------------------------------------|----------------------------------------------------------------------------------------------------|
|                   |                                                                                                    | Ser No.0004A308003C15D1         BCT-Version 1.0.5.55         SD-Card: 3771.63         MByte           Weiter         09:118:51           Image: Image: |
|                   |                                                                                                    | Temeeratur Intern: 33.94 Sensor 1: 45.01           <0,05 Vol% CO2                                                                                                    |
|                   |                                                                                                    | Ser No 00044088000C15D1 BCT-Version 1.0.5.55 SD-Card: 3771.63 MByte Weiter                                                                                                    |
| Wenn e<br>sonst G | ine weitere Gasprobe gemessen werden soll, a<br>erät ausschalten.                                     | uf "Weiter" drücken,                                                                                                    |
| 17                | <ul> <li>wenn "Weiter", Analysenregime beginnt<br/>von vorn mit Kalibrierung wie Schritt 2</li> </ul> | 09:12:43<br>06:12:2016<br>Temperatur Intern: 33.44 Semoor 1: 44.99                                                                                                    |
|                   |                                                                                                    | Kalibrierung starten?                                                                                                    |
|                   |                                                                                                    | Start Stop Einstellung                                                                                                    |

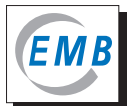

#### 8.4 Entnahme von Gas aus dem Buchholzrelais

| Schritt | Aktion                                                                                                    | Abbildung |
|---------|----------------------------------------------------------------------------------------------------|-----------|
| 1       | <ul> <li>Ölfalle handfest in den BGS schrauben</li> <li>Kolbenstange vollständig einschieben</li> </ul>                                                                                                    |           |
| 2       | Ölfalle wieder vom BGS abschrauben                                                                                                    |           |
| 3       | <ul> <li>Hutmutter vom Prüfventil des Buchholzre-<br/>lais abschrauben</li> <li>Prüfventil des Buchholzrelais mit einem<br/>Tuch abwischen</li> </ul>                                                                                                    |           |
| 4       | <ul> <li>Ölfalle handfest auf das Pr</li></ul>                                                                                                    |           |
| 5       | <ul> <li>Prüfventil des Buchholzrelais kurzzeitig<br/>öffnen (drehen gegen den Uhrzeigersinn),<br/>um Prüfventil und Ölfalle mit Buchholzgas<br/>zu spülen</li> </ul>                                                                                                    | auf       |
| 6       | <ul> <li>Zügig den BGS handfest an die Ölfalle<br/>anschrauben, das Rückschlagventil im<br/>BGS wird dadurch geöffnet.</li> </ul>                                                                                                    |           |
| 7       | <ul> <li>Prüfventil des Buchholzrelais öffnen<br/>(drehen gegen den Uhrzeigersinn)</li> <li>Durch den Druck der Ölsäule im Ausdeh-<br/>nungsgefäß des Transformators kann<br/>der Kolben mit Kolbenstange bis zum<br/>Anschlag herausgedrückt werden. Dabei<br/>gelangt das Gas vom Buchholzrelais in<br/>den BGS. Bei geringem Druck muss der<br/>Kolben langsam herausgezogen werden.</li> </ul> |           |

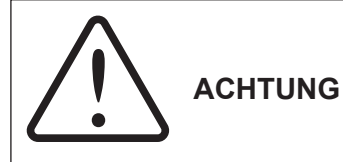

Beobachten Sie während des Füllens des BGS ständig die Ölfalle. Sobald Öl in die Ölfalle eintritt, schließen Sie sofort das Prüfventil am Buchholzrelais und beenden Sie die Probenahme.

| 8  | • | Prüfventil des Buchholzrelais schließen (drehen im Uhrzeigersinn)                                                                                                    |                 |
|----|---|----------------------------------------------------------------------------------------------------|-----------------|
| 9  | • | BGS von der Ölfalle abschrauben<br>Dadurch wird das Rückschlagventil im<br>BGS geschlossen.<br>Die Ölfalle verbleibt noch auf dem Prüf-<br>ventil.                                                                                                    | auf<br>zu<br>zu |
| 10 | • | Die Kolbenstange des BGS mit der Hand<br>bis zur ersten Markierung (oder etwas<br>weiter) in den Kolben einschieben, mit<br>der Rändelschraube feststellen und Ver-<br>schlussstopfen einschrauben.<br>Dieser Schritt kann bei unmittelbar nach-<br>folgender Vor-Ort-Messung entfallen. |                 |
| 11 | • | Ölfalle vom Prüfventil des Buchholzrelais abschrauben                                                                                                    |                 |
| 12 | • | Prüfventil mit Hutmutter verschließen                                                                                                    |                 |

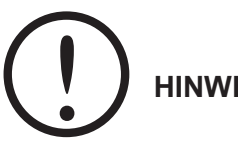

HINWEIS

Das noch im Buchholzrelais befindliche Gas sollte für eine weitere Entnahme vorgehalten und erst nach Abschluss der Messung vollständig abgelassen werden.

| 13 | • | Prüfventil des Buchholzrelais schließen          |
|----|---|--------------------------------------------------|
| 14 | • | Ölfalle austropfen lassen und mit Tuch abwischen |

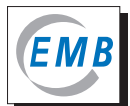

# 9 Wartung / Kalibrierung mit H<sub>2</sub> durch den Nutzer

Das Gerät ist wartungsfrei. Bei Nichtgebrauch ist es im Transportkoffer in einer trockenen und staubfreien Umgebung zu lagern.

Das Gerät wurde im Werk sorgfältig über den gesamten Messbereich kalibriert. Erfahrungsgemäß ändert sich die Empfindlichkeit der eingesetzten Messzelle auch bei jahrelangem bestimmungsgemäßen Gebrauch nicht.

Unabhängig von der Häufigkeit des Einsatzes sollte das Gerät in einem Abstand von maximal vier Jahren mit Wasserstoff kalibriert werden. Die Kalibrierung kann durch den Nutzer als Zwei-Punkt-Kalibrierung erfolgen. Es ist auch möglich, das Gerät zu einer vollständigen Werkskalibrierung einzuschicken.

Der Menüpunkt "Kalibrierung" öffnet ein Programm, mit dem der Nutzer das Gerät mit Wasserstoff kalibrieren kann. Jedoch kann durch eine Zwei-Punkt-Kalibrierung nicht der gesamte Messbereich, sondern nur der zur Fehlerfeststellung relevante Bereich bis ca. 20 Vol% kalibriert werden.

# 

Kalibrierungen müssen sorgfältig durchgeführt werden. Sie erfordern erfahrenes Personal und geeignete Technik.

Sie benötigen ein Prüfgas mit einer Wasserstoffkonzentration zwischen 9,00 bis 11,00 Vol%, vorzugsweise 10,00 Vol%, Rest Stickstoff.

Der Ablauf der Wasserstoffkalibrierung entspricht dem einer Buchholzgasanalyse. Anstelle des Buchholzgases füllen sie den BGS mit dem Prüfgas. Beachten Sie, dass Sie die Gasentnahmetechnik und den BGS genügend spülen müssen, damit die Wasserstoffkonzentration im BGS der angegeben Prüfgaskonzentration entspricht.

Es wird empfohlen, zwei BGS zu nutzen, um die Messungen unmittelbar nacheinander durchführen zu können.

| Schritt | Aktion                                                                                                    | Abbildung                                                                                                    |
|---------|----------------------------------------------------------------------------------------------------|----------------------------------------------------------------------------------------------------|
| 1       | <ul> <li>Im Startbildschirm den Button<br/>"Einstellungen" drücken</li> <li>Dann den Button "BGT-Einstellung"<br/>drücken</li> <li>"Kalibrierung" wählen</li> </ul> | Zurück 15:54:40<br>31.07.2017<br>Isolierflüssigkeit Kalibrierung                                                                                                    |
| 2       | <ul> <li>Wasserstoffkonzentration des Prüfgases<br/>mit Hilfe der "&gt;" und "&lt;"-Buttons einge-<br/>ben, z.B. 9,20</li> <li>"Start" drücken</li> </ul>           | 09:21:24<br>06:12:2016           H2-Konzentration im Pruefgas einstellen und danach starten           H2 = 9.20 Vol%         >         >         >         >         >         >         >         >         >         >         >         >         >         >         >         >         >         >         >         >         >         >         >         >         >         >         >         >         >         >         >         >         >         >         >         >         >         >         >         >         >         >         >         >         >         >         >         >         >         >         >         >         >         >         >         >         >         >         >         >         >         >         >         >         >         >         >         >         >         >         >         >         >         >         >         >         >         >         >         >         >         >         >         >         >         >         >         >         >         >         >         >         >         >         >         > |

Es ist wie folgt vorzugehen:

|             | T                                                                                                    |                                                                                        |
|-------------|----------------------------------------------------------------------------------------------------|----------------------------------------------------------------------------------------|
| 3           | <ul> <li>Es erscheint ein Fenster wie Punkt 3 der<br/>Buchholzgasanalyse mit der zusätzlichen An-<br/>gabe "Kalibrierung H2"</li> <li>Folgen Sie den Anweisungen auf dem<br/>Display</li> </ul>    | Exit 09:22:04<br>66.12:2016<br>Kalibrierung H2<br>Spuelung 1: Luft einspritzen         |
| $\triangle$ | Im Folgenden sind nur ausgewählte Schritt                                                                                                    | te abgebildet.                                                                         |
| 4           | <ul> <li>Analog zu Schritt 4 der Buchholzgasanalyse</li> <li>Warten</li> <li>Zeitspanne von 30 s wird heruntergezählt</li> </ul>                                                                   | Exit 09:22:54<br>06.12:2016<br>Kalibrierung H2<br>Spuelung 1 beendet in 24 s           |
| 5           | <ul> <li>Analog zu Schritt 8 der Buchholzgasanalyse</li> <li>Warten</li> <li>Zeitspanne von 30 s wird heruntergezählt</li> <li>"Kalibrierung 1" steht für die Kalibrierung mit<br/>Luft</li> </ul> | Exit 09:25:16<br>06:12:2016<br>Kalibrierung H2<br>Kalibrierung 1 beendet in 16 s       |
| 6           | <ul> <li>Analog zu Schritt 10 der Buchholzgasanalyse</li> <li>Jetzt das Prüfgas eingeben         <ul> <li>→ Kolbenstange bis zur zweiten Markie-<br/>rung einschieben</li> </ul> </li> </ul>       | Exit 09:26:07<br>06:12:2016<br>Kalibrierung H2<br>Spuelung 1: Pruefgas einspritzen     |
| 7           | <ul> <li>Analog zu Schritt 14 der Buchholzgasanalyse</li> <li>Kolbenstange bis zur vierten Markierung einschieben</li> <li>"Kalibrierung 2" steht für die Kalibrierung mit Prüfgas</li> </ul>      | Exit 09:29:03<br>ob.12:2016<br>Kalibrierung H2<br>Kalibrierung 2: Pruefgas einspritzen |
| 8           | <ul> <li>Analog zu Schritt 15 der Buchholzgasanalyse</li> <li>Warten</li> <li>Zeitspanne von 30 s wird heruntergezählt</li> </ul>                                                                  | Exit 09:29:53<br>oc.12 2016<br>Kalibrierung H2<br>Kalibrierung 2 beendet in 18 s       |

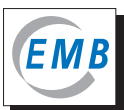

#### Ergebnisangabe:

Beträgt die Abweichung des Kalibrierwertes mehr als ±10% vom Wert der Werkskalibrierung ist die Kalibrierung fehlgeschlagen (Bild 20). Ist sie geringer, wird der neue Wert gespeichert und die interne Kalibrierkurve angepasst (Bild 21).

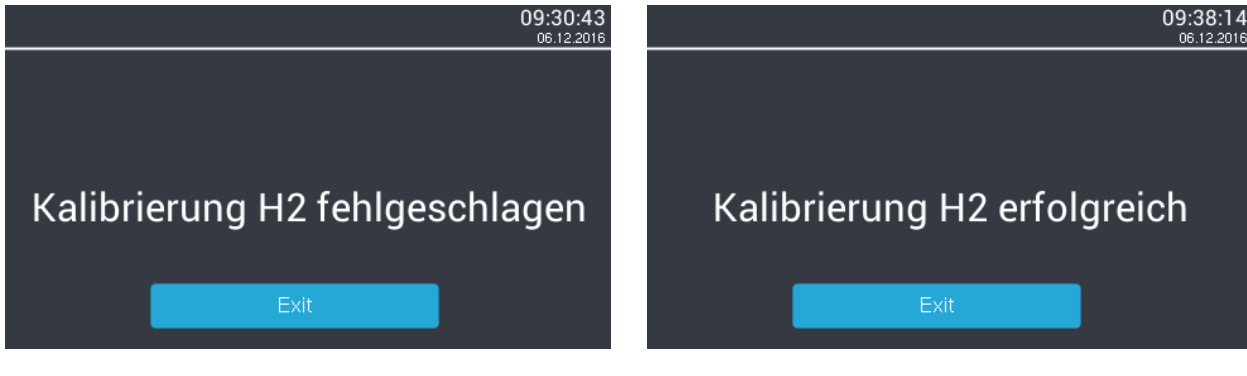

Bild 20 - Displayansicht Kalibrierung H<sub>2</sub> fehlgeschlagen

Bild 21 - Displayansicht Kalibrierung H<sub>2</sub> erfolgreich

Mit "Exit" wird der Programmpunkt verlassen.

Es gibt zwei prinzipielle Ursachen für das Fehlschlagen der Kalibrierung mit H<sub>2</sub>:

- Die Kalibrierung wurde nicht ordnungsgemäß durchgeführt. Überprüfen Sie die Konzentrationsangaben des Kalibriergases und die Gasentnahmetechnik. Vor einer erneuten Kalibrierung spülen Sie die Gaswege des BGT 4.2 gründlich (mindestens zwei volle BGS) mit Luft. Arbeiten Sie mit nur einem BGS, muss dieser zuvor ebenfalls gut gespült werden.
- Die Messzelle ist erheblich beschädigt, z.B. durch Öleintritt in die Gaswege. In diesem Fall muss das Gerät zur Reparatur eingeschickt werden.

Sind Sie unsicher, warum die Kalibrierung fehlgeschlagen ist, kontaktieren Sie den Hersteller/Händler und schicken Sie ihm alle Dateien der Kalibrierversuche (siehe BGT-Logger).

# 10 BGT-Logger mit Windows

Im Auslieferungszustand ist standardmäßig eine Micro-SD-Karte in den BGT 4.2 eingesetzt. Sie können mit dem BGT 4.2 messen, auch wenn keine Micro-SD-Karte im Gerät vorhanden ist. In diesem Fall werden die Ergebnisse am Ende der Messung nur angezeigt, aber nicht gespeichert.

Mit Hilfe des auf einem Datenträger mitgelieferten Programms "BGT-Logger" können Sie

- die Einstellungen des Gerätes verändern,
- Softwareupdates für den BGT durchführen (normalerweise nicht erforderlich),
- Ergebnisse gespeicherter Messungen ansehen,
- Berichtsbögen erstellen, speichern und drucken.

Dieses Programm benötigt Windows XP oder eine höhere Version. Beachten Sie auch die Hinweise auf den beigefügten Unterlagen des Kartenlesers.

Öffnen Sie den Programmordner und folgen Sie den Installationsanweisungen.

Es öffnet sich der Hauptbildschirm. In den folgenden Bildern sind Beispiele dargestellt. Diese können sich je nach Software-Version unterscheiden.

| 📥 BGT-Logger                                |                     |                                            |
|---------------------------------------------|---------------------|--------------------------------------------|
| Datei BHG Ansicht Hilfe                     |                     |                                            |
| MGALogger V1 (MGAFB2CI) 💌 🛼 🔜               | BGT_Testvorlage     | 💌 🔜 🔜 🔚 🔛 🔄 \\DSERVER\\HP CP2020 A 💌 🧮 🗔 🗛 |
| 🕕 Info 💟 Dateien 🎭 Einstellungen 🎭 er       | w. Einstellungen    | 🔚 BGT 🚺 Eigenschaften 📃 Dokument           |
| 📸 🔜 🖬 🗮 🖬 🛃 🔁                               |                     |                                            |
| Daten-Logger Lokale Dateien Externe Dateien | 1                   |                                            |
| Name Größe E                                | irstellt            |                                            |
| SYSTEM~1 1                                  | 5.11.2015 18:09:30  |                                            |
| 1 20161216 1                                | 6.12.2016 12:18:00  |                                            |
| 20160921 2                                  | 21.09.2016 09:30:00 |                                            |
|                                             |                     |                                            |
|                                             |                     |                                            |
|                                             |                     |                                            |
|                                             |                     |                                            |
|                                             |                     |                                            |
|                                             |                     |                                            |
|                                             |                     |                                            |
|                                             |                     |                                            |
|                                             |                     |                                            |

Bild 22 - BGT-Logger-Software

Der grüne Punkt unten links in Bild 22 erscheint, wenn die Verbindung mit dem BGT 4.2 hergestellt ist. Es werden die auf der Speicherkarte im BGT 4.2 vorhandenen Ordner angezeigt.

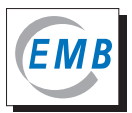

| BGT-Logger<br>Datei BHG Ansicht Hilfe               |                                   | BGT_Testvorlage                                    |                               |
|-----------------------------------------------------|-----------------------------------|----------------------------------------------------|-------------------------------|
| Daten-Logger Lokale Dateie                          | instellungen & erw.               | Einstellungen                                      | —— Symbol "Datei importieren" |
| BGT_Testvorlage.fr3<br>KA122026.ZEF<br>ME122239.ZEF | 125,19 KB<br>12,50 KB<br>13,50 KB | 16.12.2016 12:<br>16.12.2016 12:<br>16.12.2016 12: |                               |
|                                                     |                                   |                                                    |                               |

Bild 23 - BGT-Logger, Anzeige externer Dateien (ohne BGT-Anschluss)

Im Fenster "Dateien" können Sie Dateien auswählen, öffnen, speichern, kopieren und verschieben. In den Bildern 22, 23 und 24 ist die Dateistruktur des BGT 4.2 zu sehen. Alle an einem Tag erstellten Dateien werden automatisch in einem Ordner mit diesem Datum (yyyy/mm/dd) gespeichert. Die Dateien werden mit zwei Buchstaben bezeichnet (KA für Kalibrierung mit Luft, ME für Messung) und der Uhrzeit der Speicherung (hh:mm:ss) bezeichnet.

Wollen Sie eine Datei öffnen und bearbeiten, klicken sie auf die Datei. Sind die Daten in dieser Sitzung noch nicht eingelesen worden (kein grüner Haken im Symbol), kann dieser Vorgang etwas Zeit in Anspruch nehmen. Es erscheint unten links ein Fortschrittsbalken.

Zur externen Datensicherung können Sie die Ordner/Dateien auf einem anderen Laufwerk speichern. Dazu entnehmen Sie die Micro-SD-Karte aus dem Slot, legen Sie in den mitgelieferten Kartenleser und stecken diesen in einen USB-Port am PC. Eine direkte Speicherung vom BGT 4.2 auf ein PC-Laufwerk ist nicht möglich. Um extern gespeicherte Dateien zu bearbeiten, gehen Sie in den Ordner "Externe Dateien" des BGT-Loggers (Bild 23) und klicken Sie auf das Symbol "Datei importieren".

Wird auf der rechten Seite der Button "BGT" angeklickt, so erscheint das Ergebnis der links aktivierten Messung (Bild 24).

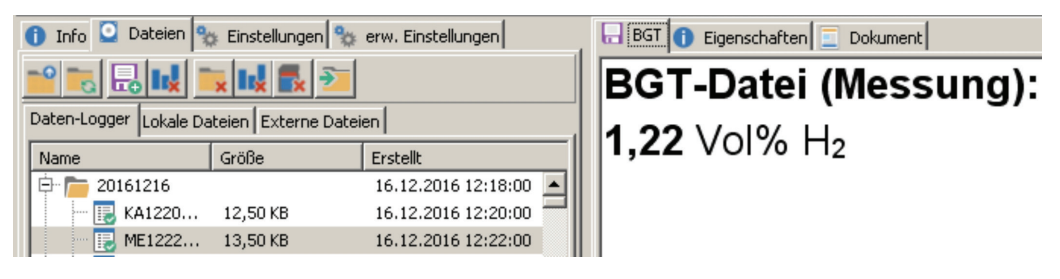

Bild 24 - BGT-Logger, Messwertanzeige

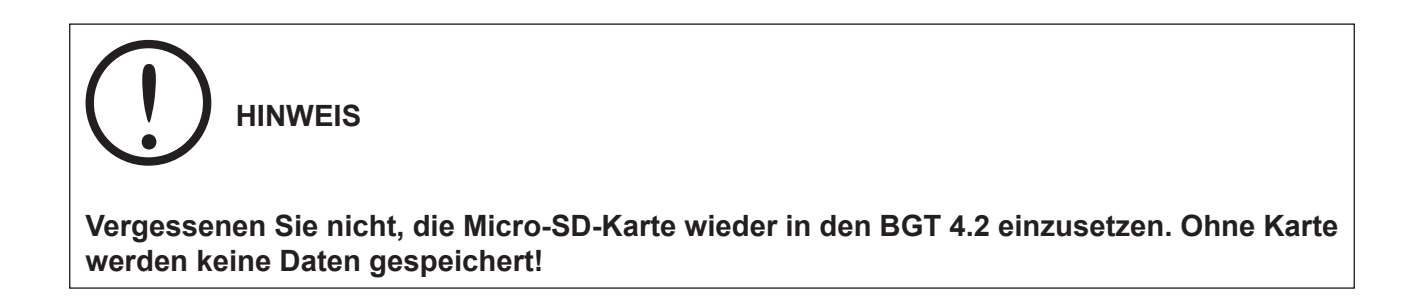

Im Fenster "Info" wird ein Überblick über die angeschlossene Hardware gegeben. Diese Angaben haben nur informativen Charakter und können nicht verändert werden.

| 🕕 Info [ Dateien 🛚 🗞    | Einstellungen 🏾 🎭 erw. Einstellungen |  |
|-------------------------|--------------------------------------|--|
| Beschreibung            | Eigenschaft                          |  |
| - Datenübertragung      | USB                                  |  |
| Hardware-Typ            | USB                                  |  |
| i lusb                  | USB-Anschluß vorhanden               |  |
| ····· USB-Seriennummer  | ZLYQ935F                             |  |
| USB-Beschreibung        | ZELogger V2                          |  |
| 🕂 Hardware              |                                      |  |
| Bootloader              | installierter Bootloader             |  |
| ····· Hardwareuhr       | Hardwareuhr vorhanden                |  |
| SD-Karte                | SD-Karte vorhanden (Grö              |  |
| ····· Temperatur-Sensor | Temperatur-Sensor vorha              |  |
| ···· Netzwerk-Anschluß  | kein Netzwerk-Anschluß               |  |
| ····· WLAN-Anschluß     | kein WLAN-Anschluß                   |  |
| WLAN-IOT-Anschluß       | kein WLAN-IOT-Anschluß               |  |
| ···· Bluetooth-Anschluß | kein Bluetooth-Anschluß              |  |
| ···· RFM-Funk-Anschluß  | kein RFM-Funk-Anschluß               |  |
| ···· NRF-Funk-Anschluß  | kein NRF-Funk-Anschluß               |  |
| ···· ModBus-Anschluß    | kein ModBus-Anschluß                 |  |
| FlashROM 1              | FlashROM (15 MByte vorh              |  |
| - FRAM                  | FlashROM (15 KByte vorh              |  |
| FlashROM 2              | kein FlashROM                        |  |
| ····· Kontroll-LEDs     | 4 Kontroll-LED vorhanden             |  |
| PWM-LEDs                | keine PWM-LED                        |  |
| 🖻 Geräteeigenschaften   |                                      |  |
| Gerätename              | Master                               |  |

Bild 25 - BGT-Logger, Geräteinformationen

Unter "Einstellungen" (Bild 26) können Sie ebenfalls Geräteeinstellungen ändern, aber auch zusätzliche, interne Variablen eingeben. Um einen Eintrag zu bearbeiten, gibt es zwei Möglichkeiten. Wenn Sie ein Feld anklicken, einen kurzen Moment warten und das Feld erneut anklicken, öffnet sich der Editor-Mode in dem das Feld bearbeitet werden kann. Sie können das Feld auch anklicken und danach die F2-Taste drücken. Das Feld wechselt in den Editor-Mode.

| 🚺 Info 🖸 Dateien 🐄 Einstellur | igen 🎭 erw. Einstellungen |
|-------------------------------|---------------------------|
| Daten-Logger                  |                           |
| Gerätename                    | Master                    |
| Geräteadresse                 | 255                       |
| Sprache                       | Deutsch                   |
| Farbe                         | Brown                     |
| Datum und Zeit                |                           |
| Tastenton                     |                           |
| 🛨 Test                        |                           |
| Software-Einstellungen        |                           |
| Optische Änderungen ak        | 8                         |
| Skin                          | TV-b (internal)           |
| Skin mit Schatten             |                           |
| Sprache                       | Deutsch                   |
| Tips beim Start anzeigen      |                           |
| 🖃 interne Variablen           |                           |
| Firma                         |                           |
| Firma 1                       |                           |
| Anrede                        | Herr                      |
| Vorname                       | Max                       |
| Nachname                      | Mustermann                |
| 0drocco                       |                           |

Bild 26 - BGT-Logger, Einstellungen

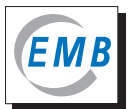

Im Punkt "erweiterte Einstellungen" können die im Punkt "Einstellung: Dokument" beschriebenen Einstellungen durchgeführt werden (Name 1 entspricht Property 1 usw.).

| 🚺 Info 🖸 Dateien 🎭 Einstellungen 🐄 erw. Einstellungen |            |            |            |  |
|-------------------------------------------------------|------------|------------|------------|--|
| 🖸 🔁 🔁 🔜 🗙                                             |            |            |            |  |
| Property 1                                            | Property 2 | Property 3 | Property 4 |  |
| $\bigcirc$                                            | $\bigcirc$ | $\bigcirc$ | $\bigcirc$ |  |
| $\bigcirc$                                            | $\bigcirc$ | 0          | 0          |  |
| 0                                                     | 0          | 0          | Q          |  |
| 0                                                     | Q          | Q          | Q          |  |
| 0                                                     | $\bigcirc$ | 0          | 0          |  |
|                                                       |            |            |            |  |

Bild 27 - BGT-Logger, erweiterte Einstellungen

Unter "Eigenschaften" werden Informationen über die Messung angezeigt, die für den Nutzer nicht relevant sind.

Unter "Dokument" können Sie Dokumente erstellen, speichern oder ausdrucken.

Wählen Sie eine Vorlage aus, hier BGT-Testvorlage und klicken Sie auf das Zeichen "Dokument ändern".

| BGT_Testvorlage                | — Symbol "Dokument ändern" |
|--------------------------------|----------------------------|
| 3GT 🕕 Eigenschaften 📃 Dokument |                            |

Bild 28 - BGT-Logger, Ändern eines Dokuments

Es öffnet sich der Dokument Designer mit der ausgewählten Vorlage.

Die im Bild 29 auf der rechten Seite sichtbaren Variablen der Geräteeinstellungen und Dateien (Bild 30) können zur Gestaltung des Dokuments genutzt werden.

Auf eine ausführliche Beschreibung des Dokument Designers wird an dieser Stelle verzichtet.

Im Bild 31 ist die Ansicht des resultierenden Dokuments mit der Testvorlage und den Einstellungen der internen Variablen für die Messung ME122239.zef vom 16.12.2016 zu sehen (Bild 23 und 24). Der untere, unbeschriebene Teil der Seite in A4-Hochformat wird nicht mit gezeigt.

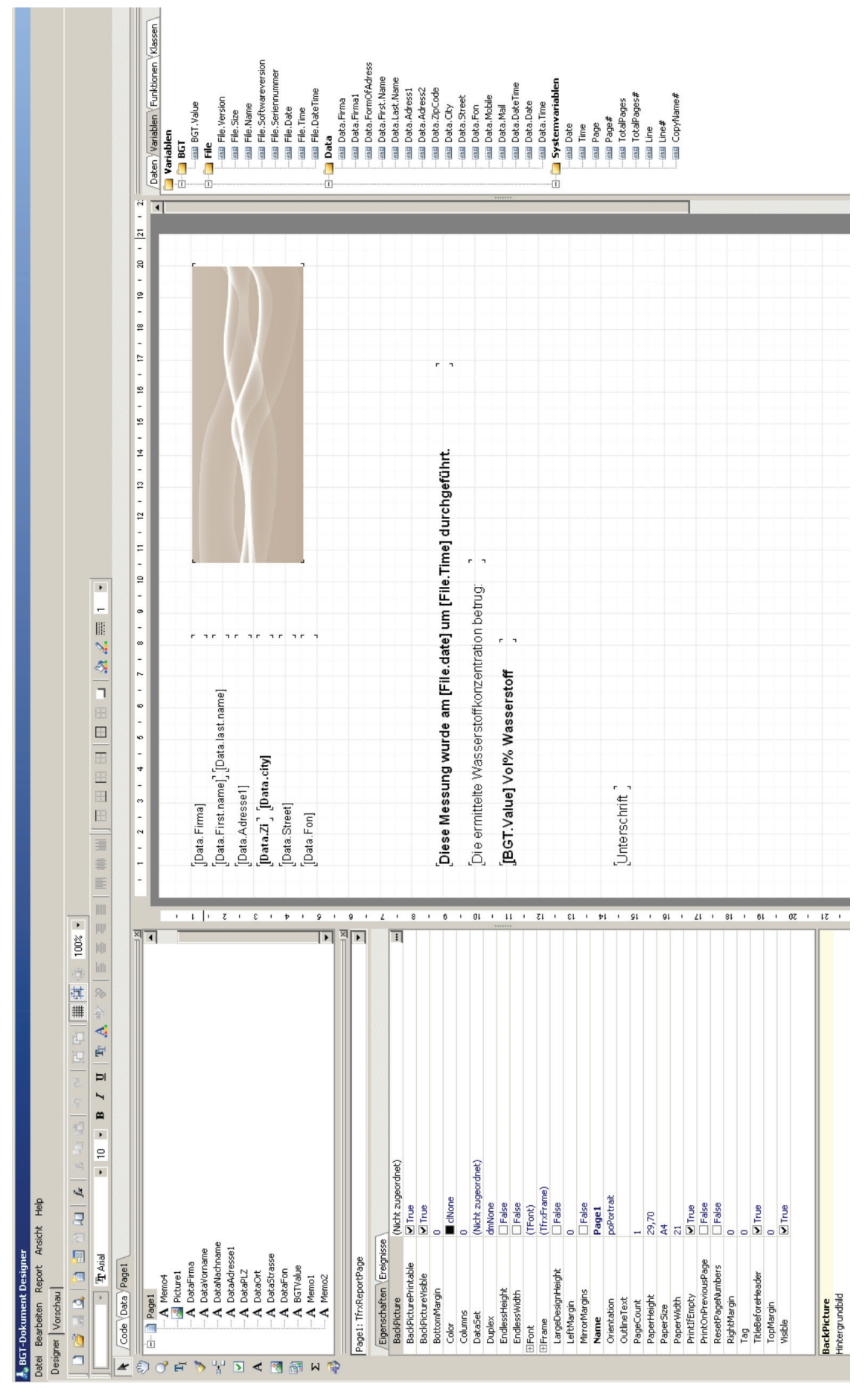

Bild 29 - BGT-Logger, Dokument Designer mit geöffneter BGT-Testvorlage

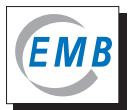

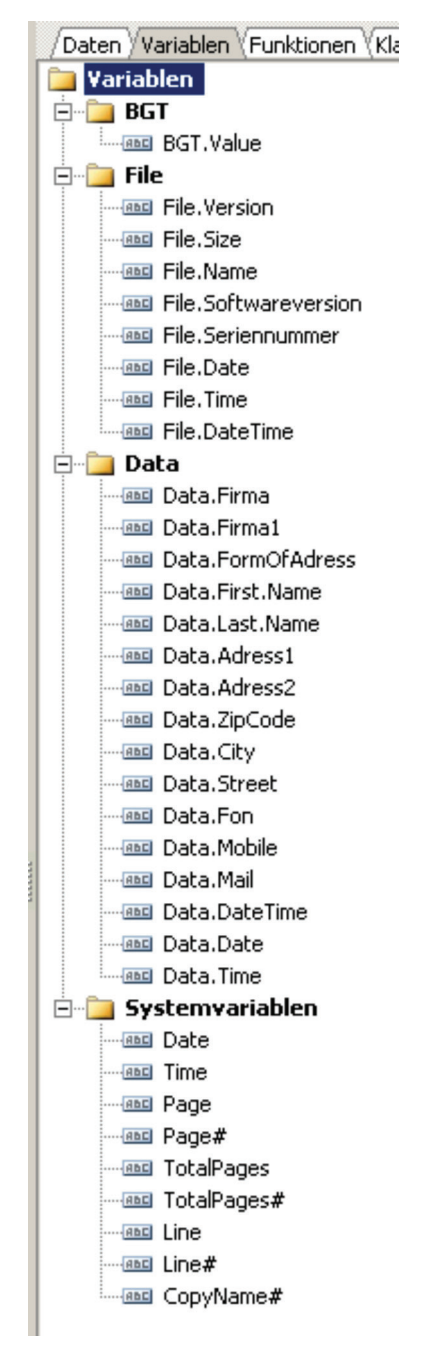

Bild 30 - BGT-Logger, zur Dokumentenerstellung nutzbare Variablen

| Max      | Mustermann                       |                             |
|----------|----------------------------------|-----------------------------|
| 17498    | Musterstadt                      |                             |
| Muster-V | Veg 13                           |                             |
| 03834550 | D448                             |                             |
|          |                                  |                             |
|          |                                  |                             |
|          |                                  |                             |
|          |                                  |                             |
| Diese N  | lessung wurde am 16.12.201       | 6 um 12:22:00 durchgeführt. |
| Die ern  | nittelte Wasserstoffkonzentratio | on betrug:                  |
| 1,22 Vo  | ol% Wasserstoff                  |                             |
|          |                                  |                             |
|          |                                  |                             |
|          |                                  |                             |
| Unterso  | : hrift                          |                             |

Bild 31 - BGT-Logger, Beispiel für ein Dokument

Sollte ein Softwareupdate erforderlich sein, klicken Sie auf unter Hilfe auf Update und folgen Sie den Anweisungen.

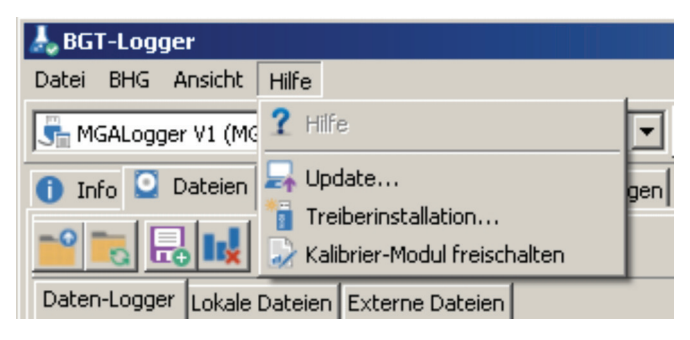

Bild 32 - BGT-Logger, Softwareupdate

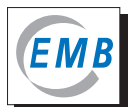

# 11 Technische Daten

| Kenngröße                                                                         | Wert/Angabe                                                                          |                                                          |  |
|-----------------------------------------------------------------------------------|--------------------------------------------------------------------------------------|----------------------------------------------------------|--|
| BGT 4.2                                                                           |                                                                                      |                                                          |  |
| Spannungsversorgung                                                               | 100 - 240 V / 50 -60 H<br>12 V DC / 230 V AC<br>24 V DC                              | Iz Netzteil<br>Wechselrichter für Kfz-Bordnetz<br>intern |  |
| Leistungsaufnahme                                                                 | 50 VA, ca. 25 W inter                                                                | n, geregelt                                              |  |
| Tastatur / Anzeige                                                                | Touchscreen / Farb-LCD                                                               |                                                          |  |
| Schutzgrad                                                                        | IP 40                                                                                |                                                          |  |
| Gehäusematerial                                                                   | Aluminiumlegierung                                                                   |                                                          |  |
| Gewicht                                                                           | ca. 3,5 kg<br>ca. 7,9 kg inkl. Transportkoffer und Zubehör                           |                                                          |  |
| Abmessungen Transportkoffer                                                       | 460 x 340 x 200 mm                                                                   |                                                          |  |
| Umgebungsbedingungen <ul> <li>Temperatur</li> <li>relative Luftfeuchte</li> </ul> | Lagerung<br>-20 °C bis 60 °C<br>< 95 %                                               | Messung<br>-20 °C bis 45 °C<br>< 95 %                    |  |
| Gasverbrauch pro Messung                                                          | ca. 65 ml Luft und ca. 65 ml Buchholzgas                                             |                                                          |  |
| Sensoren                                                                          | Wärmeleitfähigkeitsmesszelle, temperiert<br>Gasfeuchtesensor<br>max. 4 NDIR-Sensoren |                                                          |  |

| Gas                                                | Messbereich<br>(25 °C, 1013 hPA)                    | <b>Genauigkeit</b> (25 °C, 1013 hPA)<br>nach 30 min Einlaufzeit                                                                                                    |
|----------------------------------------------------|-----------------------------------------------------|----------------------------------------------------------------------------------------------------|
| H <sub>2</sub><br>(Wasserstoff)                    | > 0,3 Vol% bis 5,0 Vol%<br>> 5,0 Vol% bis 95,0 Vol% | $\pm 10$ % rel. $\pm 0,1$ Vol%<br>(Gas mit 12 Vol% O <sub>2</sub> , Rest N <sub>2</sub> )<br>$\pm 10$ % rel.<br>(Gas mit 0 - 21 Vol% O <sub>2</sub> , Rest N <sub>2</sub> ) |
| CO <sub>2</sub><br>(Kohlendioxid)                  | > 0,05 Vol% bis 10,0 Vol%                           | ±10 % rel. ±0,05 Vol%<br>(Gas mit 0 - 21 Vol% O <sub>2</sub> , Rest N <sub>2</sub> )                                                                                        |
| CO<br>(Kolenmonoxid)                               | > 0,05 Vol% bis 25,0 Vol%                           | ±10 % rel. ±0,05 Vol%<br>(Gas mit 0 - 21 Vol% O <sub>2</sub> , Rest N <sub>2</sub> )                                                                                        |
| CH <sub>4</sub> +<br>(*)                           | > 0,05 Vol% bis 10,0 Vol%                           | ±10 % rel. ±0,05 Vol%<br>(Gas mit 0 - 21 Vol% O <sub>2</sub> , Rest N <sub>2</sub> )                                                                                        |
| C <sub>2</sub> H <sub>2</sub><br>(Ethin, Acetylen) | > 0,05 Vol% bis 10,0 Vol%                           | ±10 % rel. ±0,05 Vol%<br>(Gas mit 0 - 21 Vol% O <sub>2</sub> , Rest N <sub>2</sub> )                                                                                        |

\*  $CH_4$ +: alle gasförmigen Kohlenwasserstoffe ohne  $C_2H_2$ , kalibriert als Methan.

| Einfluss häufig vorkommender Gase auf die Anzeige des CH <sub>4</sub> +-Sensors |                          |                                      |  |  |  |  |
|---------------------------------------------------------------------------------|--------------------------|--------------------------------------|--|--|--|--|
| Gas                                                                             | Ist-Konzentration / Vol% | Anzeige als CH <sub>4</sub> + / Vol% |  |  |  |  |
| CH <sub>4</sub> (Methan)                                                        | 0,10                     | 0,10                                 |  |  |  |  |
| $C_2H_6$ (Ethan)                                                                | 0,10                     | 0,16                                 |  |  |  |  |
| $C_2H_6$ (Ethan)                                                                | 2,00                     | 6,00                                 |  |  |  |  |
| $C_2H_4$ (Ethen)                                                                | 0,10                     | 0,04                                 |  |  |  |  |
| C <sub>3</sub> H <sub>8</sub> (Propan)                                          | 0,10                     | 0,09                                 |  |  |  |  |
| C <sub>3</sub> H <sub>6</sub> (Propen)                                          | 0,10                     | 0,09                                 |  |  |  |  |

| BGS                                                                                        |                                                     |  |  |  |
|--------------------------------------------------------------------------------------------|-----------------------------------------------------|--|--|--|
| Volumen                                                                                    | 100 ml                                              |  |  |  |
| Länge, Kolben ausgezogen                                                                   | 250 mm                                              |  |  |  |
| Außendurchmesser                                                                           | 42 mm                                               |  |  |  |
| Material                                                                                   | Edelstahl                                           |  |  |  |
| Gewicht                                                                                    | ca. 480 g                                           |  |  |  |
| Schutzgrad                                                                                 | IP 40                                               |  |  |  |
| Gewährleistete Aufbewahrungs-<br>dauer des Gases vor Messung                               | 5 Tage                                              |  |  |  |
| Umgebungsbedingungen <ul> <li>Umgebungstemperatur</li> <li>relative Luftfeuchte</li> </ul> | Lagerung und Gebrauch<br>-20 °C bis 60 °C<br>< 95 % |  |  |  |

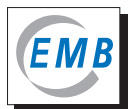

# 12 Fehlergase

## Auslösung des Schwimmers im Buchholzrelais - Was tun?

#### 1. Unverzüglich eine Gasprobe aus dem Buchholzrelais entnehmen.

Warum unverzüglich?

Im Buchholzrelais steht das Gas in Kontakt mit dem Öl. Deshalb werden sich einige Komponenten im Öl lösen. Dadurch ändert sich die Zusammensetzung des Buchholzgases und die typischen Fehlergasmuster verschwinden.

Ethin (Acetylen,  $C_2H_2$ ,), Ethan ( $C_2H_6$ ), Ethen ( $C_2H_4$ ) und Kohlendioxid ( $CO_2$ ) sind Gase, die sich relativ schnell lösen. Wasserstoff ( $H_2$ ), Kohlenmonoxid (CO) und Methan ( $CH_4$ ) lösen sich weniger im Öl.

#### 2. Buchholzgas umgehend mit dem BGT 4.1 oder BGT 4.2 messen.

Warum umgehend?

Das Ergebnis kann ohne weitere Verzögerungen in die Entscheidungsfindung über das weitere Vorgehen bezüglich des Transformators einbezogen werden.

#### 3. Welche Erkenntnisse können aus der Buchholzgasmessung gewonnen werden?

Durch die Messung kann unterschieden werden, ob

- das Ereignis tatsächlich durch einen Fehler im Transformator oder
- auf Grund von Luftansammlungen eingetreten ist.

Für die Entscheidung "Fehlergas oder Luft" reicht bereits die Messung der Wasserstoffkonzentration (BGT 4.1). Wasserstoff wird bei allen Fehlern im Öl gebildet.

#### 4. Welche Fehlerursachen können unterschieden werden?

| Fehlerursache                                                                         | gebildete Gase<br>(Schlüsselgase)              | Fehlerursache bei Messung im BGT 4.2 |                 |    |                   |   |
|---------------------------------------------------------------------------------------|------------------------------------------------|--------------------------------------|-----------------|----|-------------------|---|
|                                                                                       |                                                | H <sub>2</sub>                       | CO <sub>2</sub> | СО | CH <sub>4</sub> + |   |
| Entladungen hoher Energie<br>(z.B. Lichtbögen, Durchschläge,<br>Kurzschlüsse)         | C <sub>2</sub> H <sub>2</sub> , H <sub>2</sub> | x                                    | -               | -  | -                 | x |
| Entladungen niedriger Energie<br>(z.B. Teilentl., Funkenentl.,<br>Korona-Entladungen) | H <sub>2</sub> , CH <sub>4</sub>               | x                                    | -               | -  | x                 | - |
| Thermische Fehler                                                                     | $C_{2}H_{4}, CH_{4}, H_{2}, C_{2}H_{6}$        | x                                    | -               | -  | x                 | - |
| Beteiligung der festen<br>(zellulosehaltigen) Isolation                               | CO,<br>auch: CO <sub>2</sub>                   | -                                    | (X)             | x  | -                 | - |
| Luftblasen                                                                            | keine                                          | -                                    | -               | -  | -                 | - |

Eine Unterscheidung zwischen Entladungen niedriger Energie und thermischen Fehlern allein auf Basis der Buchholzgaszusammensetzung zu treffen, ist generell schwierig. Einerseits werden die schlecht löslichen Gase Wasserstoff und Methan bei beiden Fehlern gebildet und andererseits erreichen die Schlüsselgase für thermische Fehler Ethen und Ethan auf Grund ihrer guten Löslichkeit im Öl nicht immer das Buchholzrelais.

Auch in durch Luftansammlungen verursachten Buchholzgasen können geringe Fehlergaskonzentrationen vorhanden sein, die während des Blasenaufstiegs aus dem Öl in die Gasblase gelangt sind.

In Öltransformatoren gibt es keine Fehler, die ausschließlich die Festisolation betreffen.

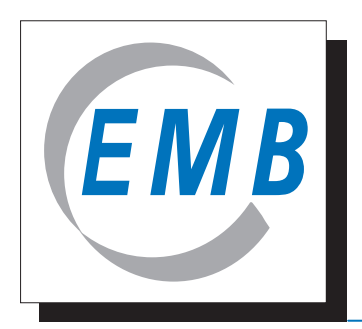

Elektromotoren und Gerätebau Barleben GmbH

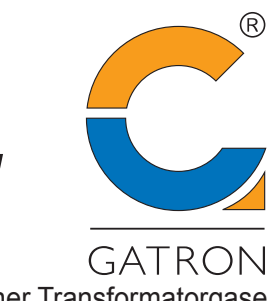

Kooperationspartner Transformatorgase

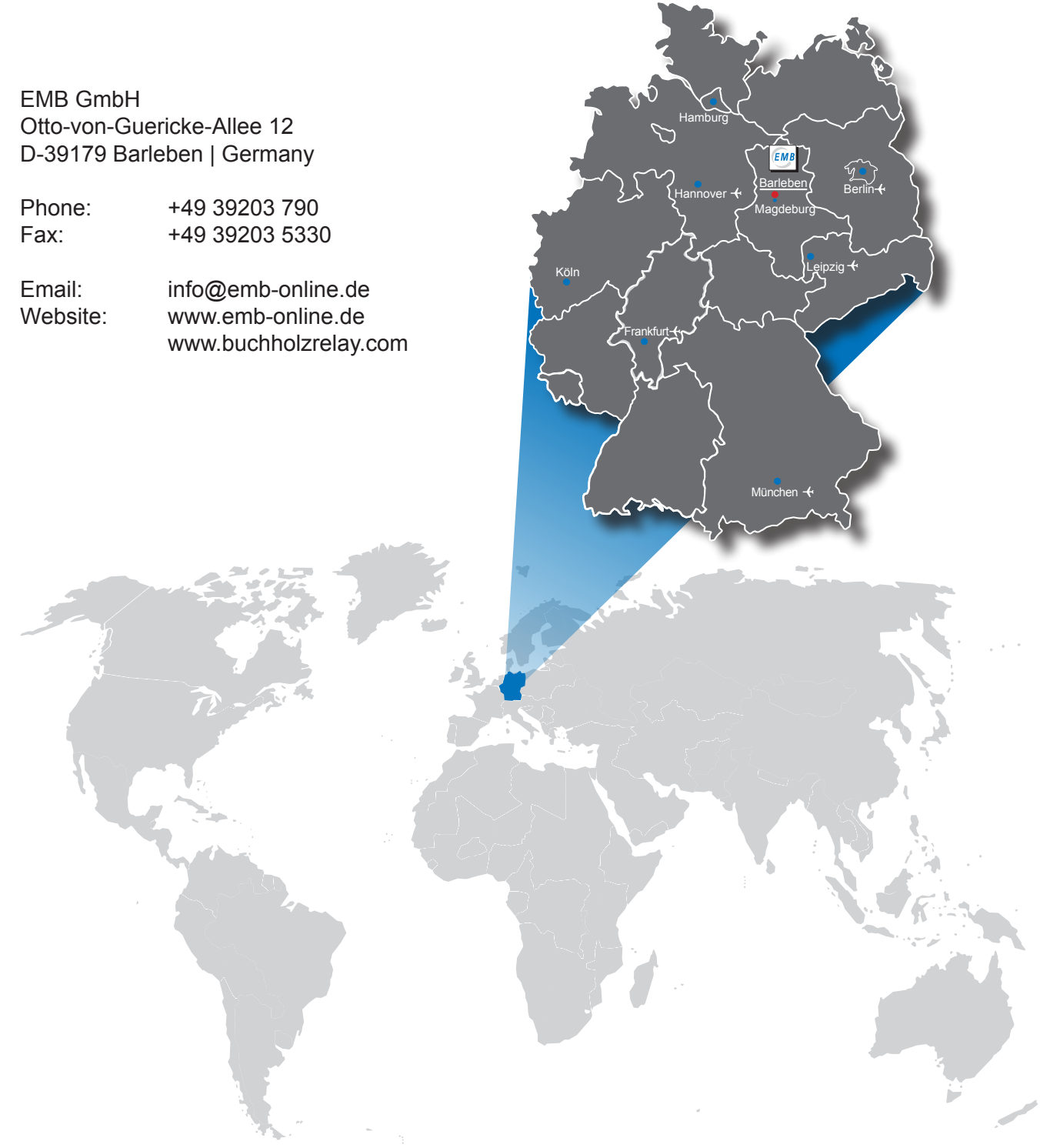

Die in dieser Bedienungsanleitung genannten Werte sind Angaben, die sich durch technische Weiterentwicklungen verändern können. Auch können wir trotz intensiven Korrekturlesens Fehler nicht ausschließen. Hierfür übernehmen wir keine Haftung. Danke für Ihr Verständnis.

Die Entwicklung und Produktion des BGT 4.2 wird von der Gatron GmbH verantwortet. Der Vertrieb erfolgt exklusiv durch die EMB GmbH.